## aeroqual

# **Reset communication settings**

What to do when you need to reset the AQM's communication settings back to their factory defaults.

Written By: Tanya Taylor

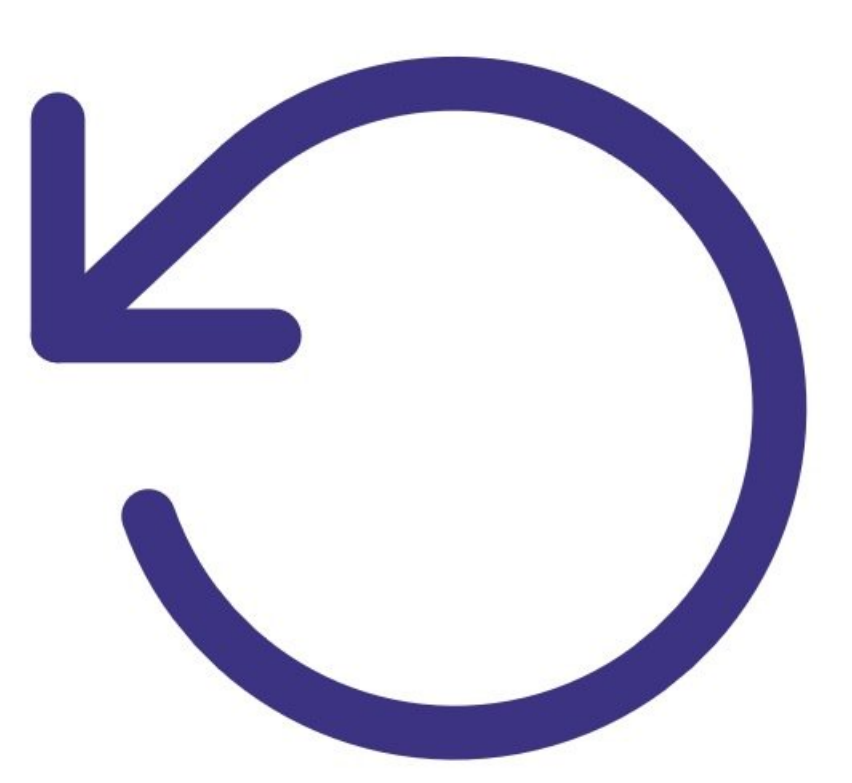

## INTRODUCTION

Use this procedure if you don't see the **Normal Operation** status after 10 minutes of first connecting, or the WIFI SSID name or password have been incorrectly entered and the ePC cannot establish a connection to the local Wi-Fi network.

## **TOOLS:**

• USB flash drive (1)

#### Step 1 — Insert Aeroqual flash drive

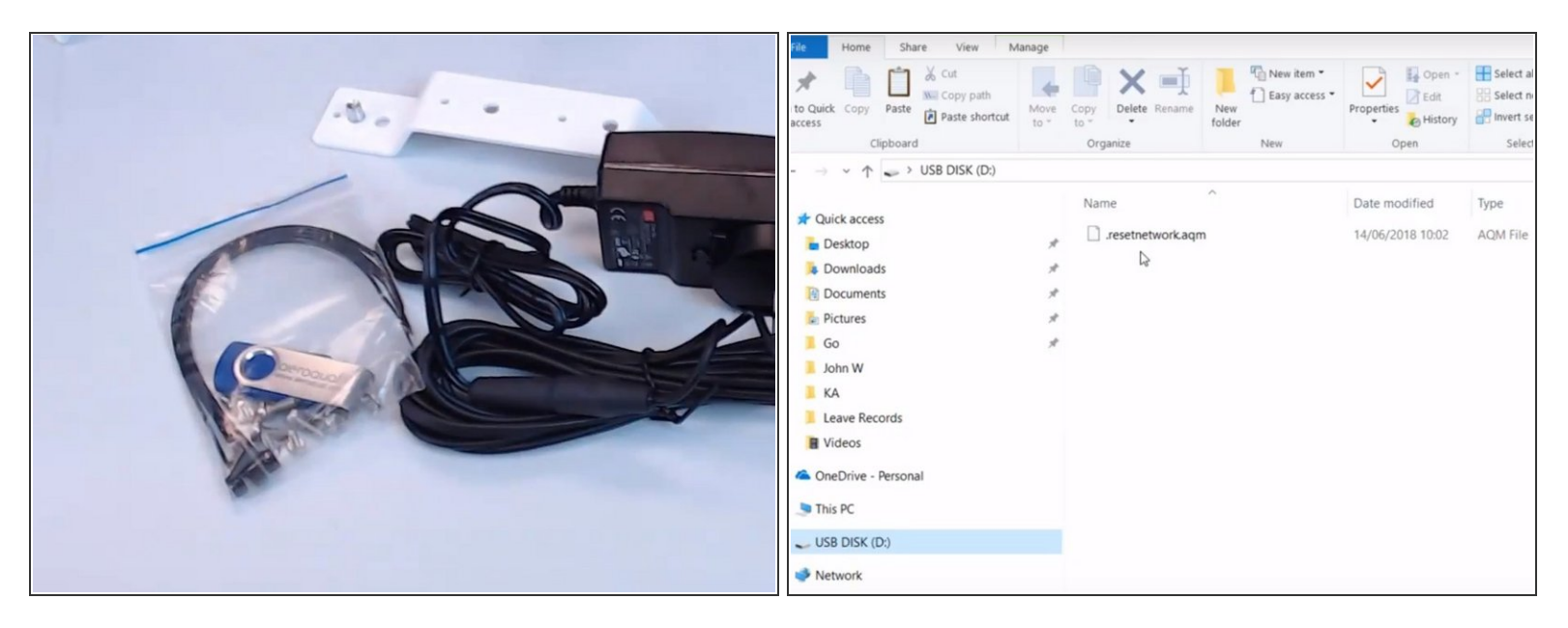

- If you have the Aeroqual USB flash drive that shipped with your monitor, go straight to step 4.
- (i) This drive contains the **resetnetwork.aqm** file you need for this procedure.

#### Step 2 — Create reset file

| 📕 〒  <br>Home Share View | Picture Tools<br>Manage | New folder       |
|--------------------------|-------------------------|------------------|
| √ ↑ ] > New folder       |                         |                  |
| Name                     | Date<br>3/04/2017 1     | 1:29 AM AQM File |
|                          |                         |                  |

- If you've lost the USB flash drive that shipped with your monitor, insert another USB flash drive into your computer.
- Create an empty Text document file on the flash drive and name it .resetnetwork.aqm
  - (*i*) The file name must have a "dot" at the beginning and the extension must be .aqm.
- Check the **Type** column to make sure it is an **AQM file**. You might need to unhide file extensions and delete .txt from the end of the file name.

#### Step 3 — Run file on ePC

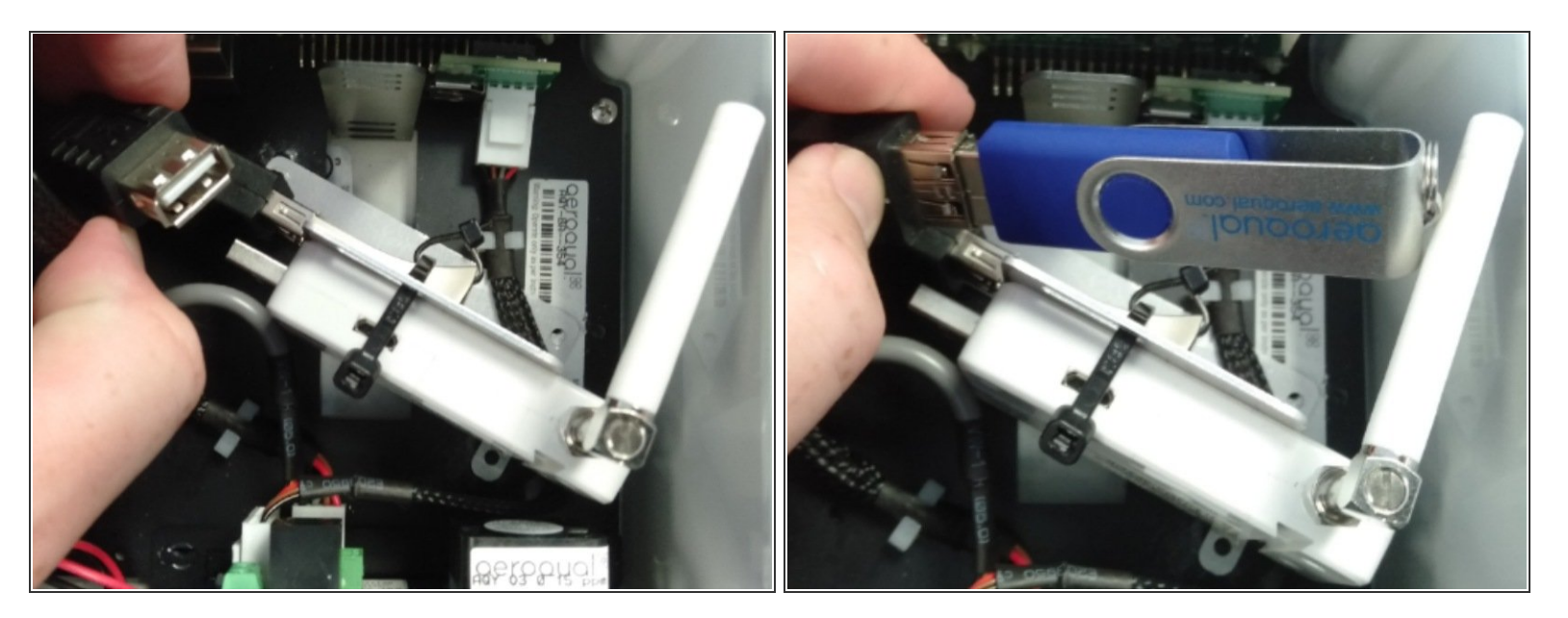

- Insert the flash drive into any of the USB ports on the monitor's embedded PC (ePC).
- (i) On the AQY 1, you need to unplug the modem to use the USB port.
- Wait several minutes for the .resetnetwork.aqm file to run and the ePC to reboot automatically.

#### Step 4 — Select Wi-Fi network

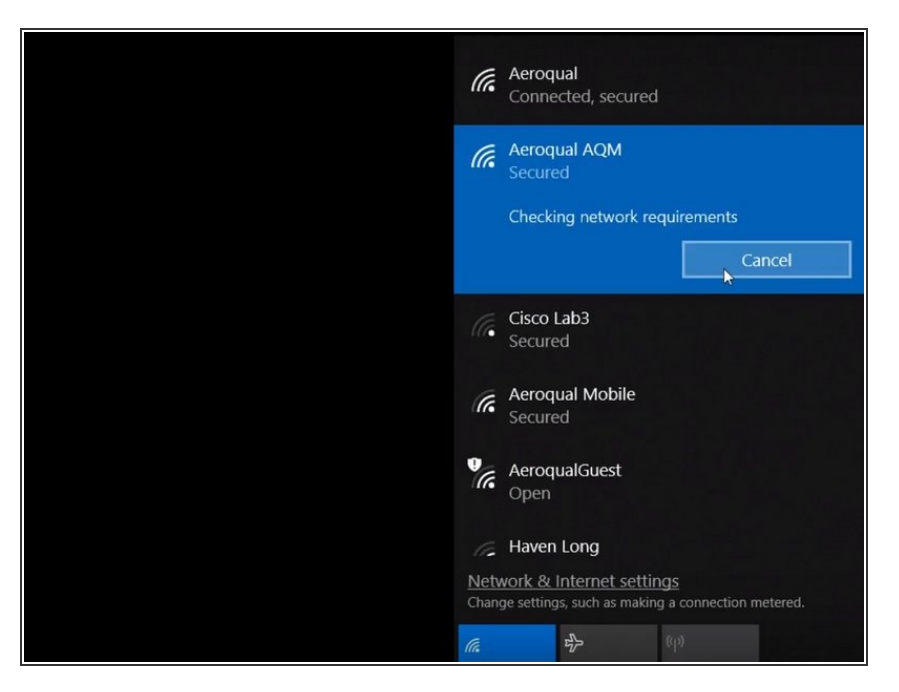

- Select the Wi-Fi network Aeroqual AQM and enter the password Aeroqual.
  - (i) This is not the same Wi-Fi network that shipped with the monitor (its serial number).
- Remove the USB flash drive.

#### Step 5 — Video of steps

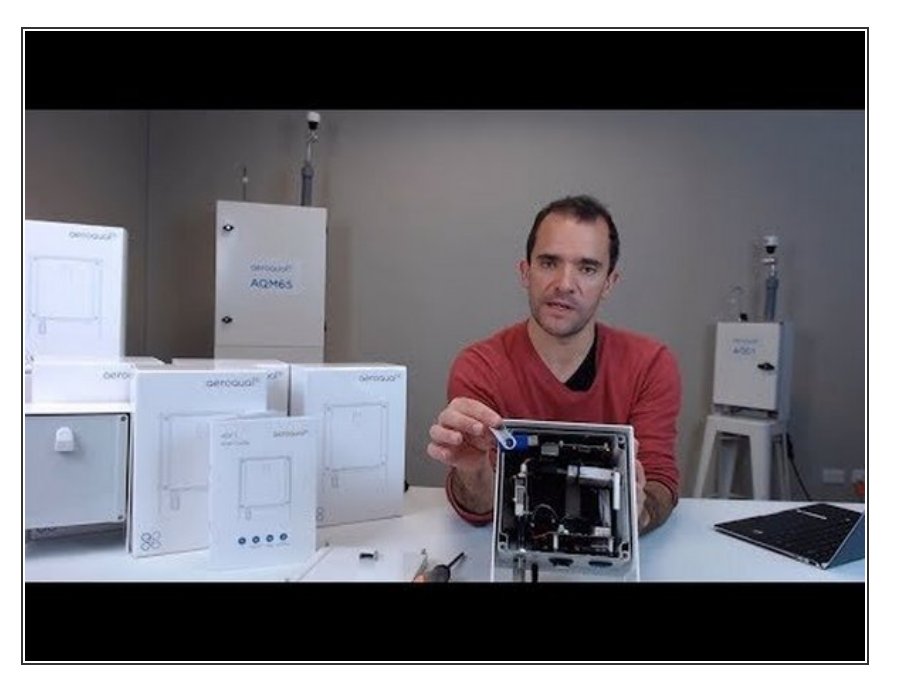

• To see the reset process using an AQY 1 monitor, watch this video.

For further support, contact <u>Technical Support</u>.